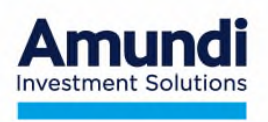

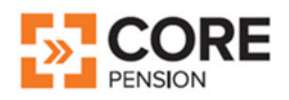

# **MANUALE OPERATIVO**

# AZIENDA

# Adesioni Individuali con apporto di

# TFR

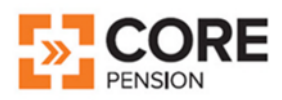

In vigore dal 02/12/2024

Core Pension Fondo Pensione Aperto Amundi SGR S.p.A.

> Form Mail <u>Contattaci</u> www.corepension.it

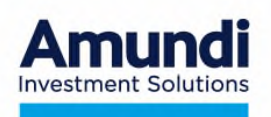

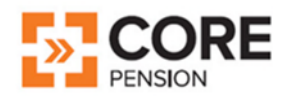

- 1. Il Fondo Pensione Aperto Core Pension di AMUNDI SGR S.p.A. (di seguito "SGR") è costituito in forma di patrimonio separato ed autonomo da quello della SGR e strutturato in una pluralità di comparti di investimento.
- 2. Il patrimonio di ciascun comparto è suddiviso in quote. Ciascun versamento effettuato nel Fondo dà diritto alla assegnazione di un determinato numero di quote nello/negli specifico/i comparto/i di investimento prescelti dall'aderente.
- 3. Il valore della quota di ciascun comparto del Fondo e, conseguentemente, della posizione individuale di ciascun aderente sono calcolati DUE VOLTE AL MESE (il giorno 15 di ogni mese o, se festivo, il primo giorno lavorativo e di Borsa aperta successivo e l'ultimo giorno lavorativo e di Borsa aperta del mese). Il valore delle quote di ciascun comparto di Core Pension è reso disponibile sul sito web www.corepension.it.
- 4. L'Azienda decide in autonomia la periodicità dei versamenti a Core Pension, fermo restando il vincolo di versamento delle quote TFR con frequenza almeno annuale.
- 5. Le contribuzioni raccolte vengono investite dalla SGR alla prima valorizzazione utile successiva all'effettiva riconciliazione delle somme bonificate con la distinta di contribuzione ricevuta dall'azienda, come riportato nelle modalità operative di seguito specificate.

## MODALITA' OPERATIVE

Per effettuare il versamento delle quote TFR dei propri dipendenti e perché si verifichi il corretto avvaloramento delle contribuzioni, l'Azienda deve osservare le istruzioni di seguito descritte:

- A. Iscrizione ai Servizi Online Abbinamento Azienda/Dipendente
- B. Compilazione della <u>distinta contributiva</u> e invio tramite le apposite funzionalità dell'<u>Area</u> <u>Riservata Azienda</u> almeno <u>3 giorni lavorativi antecedenti</u> la data di valorizzazione della quota del Fondo;
- C. Esecuzione del <u>bonifico bancario</u> per un importo coincidente con quanto indicato nel totale della distinta contributiva in modo che le somme siano disponibili sul c/c di raccolta del Fondo almeno <u>3 giorni lavorativi antecedenti</u> la data di valorizzazione delle quote del Fondo. (fa fede la data di registrazione del movimento).

## IMPORTANTE

- Il totale dei contributi risultante nella distinta deve essere uguale all'importo bonificato a favore del Fondo.
- In caso di differenze superiori ad 1 euro tra l'importo indicato nella distinta e le somme bonificate, la SGR non procederà all'investimento
- In caso di mancata riconciliazione, la SGR provvederà alla restituzione delle somme decorsi 45 giorni dalla ricezione del bonifico, se l'anomalia non verrà sistemata dall'azienda.

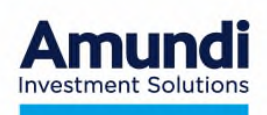

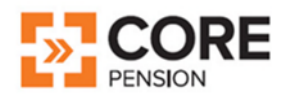

## A. SERVIZI ONLINE - ABBINAMENTO AZIENDA/DIPENDENTE

### **4** Azienda non ancora iscritta ai servizi Online

### Caso 1 - Dipendente che si iscrive a Core Pension

A seguito dell'adesione a Core Pension da parte del dipendente, l'azienda riceve una email o in assenza di indirizzo una lettera con il **codice azienda** da utilizzare per l'accesso ai servizi online. La procedura di registrazione viene avviata dall'<u>Area Riservata Azienda</u> cliccando su "Registrazione Azienda".

In caso di mancata ricezione della suddetta lettera, trascorsi 30 gg dall'iscrizione a Core Pension del proprio dipendente, si prega di contattare il Servizio Clienti tramite la sezione <u>Contattaci</u> del sito <u>www.corepension.it</u>.

### Caso 2 - Neo assunto già iscritto a Core Pension

Attraverso la sezione <u>Contattaci</u> del sito <u>www.corepension.it</u>, l'azienda accede alla pagina web dedicata (<u>Form Mail</u>) e provvede ad effettuare il censimento dell'azienda, nonché la comunicazione dell'assunzione del dipendente già iscritto a Core Pension:

- o selezionare CATEGORIA "Azienda"
- o selezionare l'ARGOMENTO "Censimento azienda individuale"
- o compilare i dati richiesti
- o inserire il codice di sicurezza visualizzato nella schermata e confermare

L'azienda riceverà dal fondo una mail all'indirizzo sopra indicato una lettera con il **codice azienda** da utilizzare per l'accesso ai servizi online. La procedura di registrazione viene avviata dall'Area Riservata Azienda cliccando su "Registrazione Azienda".

## **4** Azienda già iscritta ai servizi Online

### Caso 1 - Dipendente nuovo iscritto a Core Pension

Il nominativo viene abbinato all'azienda in modo automatico sulla base dei dati riportati nella sezione 8 del modulo di adesione firmato dal dipendente

### Caso 2 - Dipendente nuovo assunto già iscritto a Core Pension.

• L'azienda accede attraverso la sezione <u>Contattaci</u>, alla pagina web dedicata (<u>Form Mail</u>) e comunica la "Variazione azienda/lavoratore dipendente"

Per qualsiasi chiarimento è possibile contattare il Servizio Clienti tramite la pagina web dedicata ( <u>Form Mail)</u> nella sezione<u>Contattaci</u> del sito <u>www.corepension.it</u>.

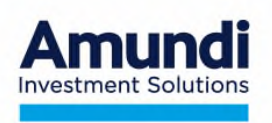

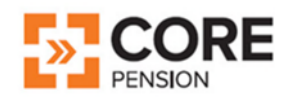

L'Area Riservata Azienda è composta dalle seguenti sezioni:

| MENU' PRINCIPALE          | DESCRIZIONE FUNZIONALITA'                                                                                                    |  |  |  |  |  |  |
|---------------------------|----------------------------------------------------------------------------------------------------|--|--|--|--|--|--|
| PROFILO AZIENDA           | Denominazione, Indirizzo, Contatti e Dati sul numero dei dipendenti ed iscritta<br>a Core Pension. In questa sezione è possibile aggiornare i recapiti dell'azienda.<br>l'indirizzo mail ed i contatti del referente aziendale da contattare in caso d<br>comunicazioni da Amundi. Per eventuali modifiche della ragione sociale<br>contattare l'assistenza attraverso il <u>Form Mail</u>                                                                     |  |  |  |  |  |  |
| ELENCO DIPENDENTI         | <ul> <li>Elenco dipendenti iscritti a Core Pension. In questa sezione è possibile:</li> <li>Visualizzare i dipendenti iscritti al fondo;</li> <li>Aggiungere nuovi dipendenti iscritti al fondo</li> <li>Eliminare i dipendenti che hanno cessato il rapporto di lavoro</li> </ul>                                                                                                    |  |  |  |  |  |  |
| GESTIONE<br>CONTRIBUZIONI | In questa sezione vengono riportate le contribuzioni effettuate dall'azienda, con<br>l'indicazione dei bonifici in sospeso per i quali non è stato possibile<br>l'abbinamento con la relativa distinta contributiva;<br>Nella stessa sezione è possibile generare in modalità online la distinta<br>contributiva oppure eseguire l'upload del file generato dalla procedura<br>paghe secondo le specifiche reperibili nella stessa pagina web<br>(webuploader) |  |  |  |  |  |  |
| DOCUMENTI AZIENDA         | Sezione contenente la modulistica e la reportistica utile all'Azienda ed ai<br>Dipendenti iscritti                                                                                                    |  |  |  |  |  |  |

Qui di seguito riportiamo le sezioni che compongono l'area riservata azienda:

# Menù principale – Profilo Azienda

| iome Logout Modifica password                                                                                     |                                                                                   |                                                 |              | Iscritto all'Albo COVIP al n. 169<br>Via Cemaia n. 8/10 - 20121 Milano |
|----------------------------------------------------------------------------------------------------|-----------------------------------------------------------------------------------|-------------------------------------------------|--------------|------------------------------------------------------------------------|
| ROFILO AZIENDA SCHEDA AZIENDA AML ELENCO DIPENDENTI                                                               | GESTIONE CONTRIBUZIONI DOCUMENTI AZ                                               | ENDA                                            |              |                                                                        |
| Dati Az                                                                                                    | ienda                                                                             |                                                 | Contatti     |                                                                        |
| Rabione sociale<br>COBAN SPA<br>CCNL<br>Per effettuare modifiche di questa sezione siete pregati di contattare il | P. IvaCod. Fiscale<br>osocitor20<br>Settore<br>Servizio Clienti al seguente link. | da Telefono<br>Email (no PEC)<br>xxxxxx@mst.com |              | Madilea contati                                                        |
| Sede L                                                                                                    | egale                                                                             |                                                 | Altri dati   |                                                                        |
| Indirizzo<br>VIA DEI PUGNI 41                                                                                     | CAP<br>30121                                                                      | Numeri Dioendenti                               | Diper<br>4   | ndenti Iscritti al Fondo                                               |
| Nazione Provincia<br>Ithuk • VtvEA                                                                                | Comune     Vehid2iA     Modifica                                                  | Attivi     2                                    | Cessati<br>2 | 5080091<br>0                                                           |

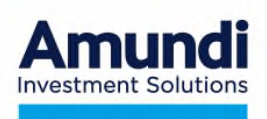

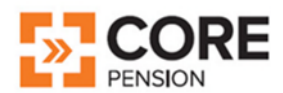

### Menu principale – Elenco dipendenti

In questa sezione è possibile verificare l'elenco storico dei dipendenti iscritti al fondo.

| Am    |                      | RE                    |                         |                           |                             |                                 |                                |                         |                                               |
|-------|----------------------|-----------------------|-------------------------|---------------------------|-----------------------------|---------------------------------|--------------------------------|-------------------------|-----------------------------------------------|
|       |                      |                       |                         |                           |                             |                                 | Home                           | Logout M                | odifica password                              |
| PROFI | LO AZIENDA SCHEDA AJ | ZIENDA AML ELENCO DIP | ENDENTI GESTIONE CONTRI | BUZIONI DOCUMENTI AZIENDA |                             |                                 |                                |                         |                                               |
| _     |                      |                       |                         |                           |                             |                                 |                                |                         |                                               |
|       |                      |                       |                         | EL                        | ENCO DIPENDENTI             |                                 |                                |                         |                                               |
| 9     | SCARICA ELENCO EXCEL | 3                     |                         |                           |                             |                                 |                                |                         |                                               |
| Ŧ     | FILTRO PER COGNOME   | FILTRO PER NOME       | FILTRO PER COD. FISCALE |                           | FILTRO PER STATO ISCRIZIONE | FILTRO PER STATO COLLÁBORAZIONE | FILTRO PER STATO CONTRIBUZIONE |                         |                                               |
|       | Cognome              | Nome                  | Codice Fiscale          | Tipo Adesione             | State tecrizione            | State Collaborazione            | State Contribuzione            | Data terrizione         | Operazioni                                    |
| .1    | ABBBRFT              | QFPVTP                | BBBOPVS1S1BA944Z        | COLLETTIVA                | OVITTA                      | CESSATO                         | CESSATO                        | 10/12/2019              |                                               |
| 2     | ABBBVN               | VDGHQHD               | BBBVGH77R26C7452        | COLLETTIVA.               | ATTIVO                      | CESSATO                         | CESSATO                        | 12/12/2019              |                                               |
| 3     | ADDNIK               | XTFBHFP               | BBNXFB62E66E447J        | COLLETTIVA                | ATTIVO                      | ATTIVO                          | ATTIVO                         | 16/08/2020              | Cessazione                                    |
| 4     | ABKPPNNLO            | ZFJWPLTZY             | BKP2JW61H20A122U        | COLLETTIVA.               | ATTIVO                      | ATTIVO                          | ATTNO                          | 07/01/2019              | Cessazione                                    |
|       |                      |                       |                         |                           |                             |                                 |                                | Dementi per<br>Inizio < | Totale element: 4<br>tpagina 20 V<br>1 > Fine |

## TERMINE DEL RAPPORTO DI LAVORO

Utilizzare la funzione dedicata alla cessazione presente nella colonna Operazioni

| T. | FILTRO PER COGNOME | FILTRO PER NOME | FILTRO PER COD. FISCALE | FILTRO PER TIPO ADESIONE | FILTRO PER STATO ISCRIZIONE | FILTRO PER STATO COLLABORAZIONE | FILTRO PER STATO CONTRIBUZIONE |                 |            |
|----|--------------------|-----------------|-------------------------|--------------------------|-----------------------------|---------------------------------|--------------------------------|-----------------|------------|
|    | Cognome            | Nome            | Codice Fiscale          | Tipo Adesione            | Stato Isorizione            | Stato Collaborazione            | Stato Contribuzione            | Data Iscrizione | Operazioni |
| 1  | ABBBRFT            | QFPVTP          | BBBQPV81S19A944Z        | COLLETTIVA               | ATTIVO                      | CESSATO                         | CESSATO                        | 10/12/2019      |            |
| 2  | ABBBVN             | VDGHQHD         | BBBVGH77R26C745Z        | COLLETTIVA               | ATTIVO                      | CESSATO                         | CESSATO                        | 12/12/2010      |            |
| 3  | ABBNIK             | XTEBHEP         | BBNXFB62E66E447J        | COLLETTIVA               | ATTIVO                      | ATTIVO                          | ATTIVO                         | 16/08/2020      | Cessazione |
| 4  | ABKPPNNLO          | ZFJWPLTZY       | BKPZJW61H20A122U        | COLLETTIVA               | ATTIVO                      | ATTIVO                          | ATTIVO                         | 07/01/2019      | Cessazione |

# **B. INVIO DISTINTA CONTRIBUTIVA**

La distinta contributiva può essere creata direttamente via web, oppure può essere generata con un file txt od Excel e quindi importata attraverso la funzionalità dedicata.

Le funzioni di creazione/upload della distinta sono presenti nella Sezione Gestione Contribuzioni

### Menu principale – Gestione Contribuzioni

In questa sezione è possibile generare od inviare la distinta contributiva nonché visionare lo stato delle contribuzioni già eseguite e quali, tra queste, siano eventualmente in sospeso per mancato abbinamento alla distinta contributiva.

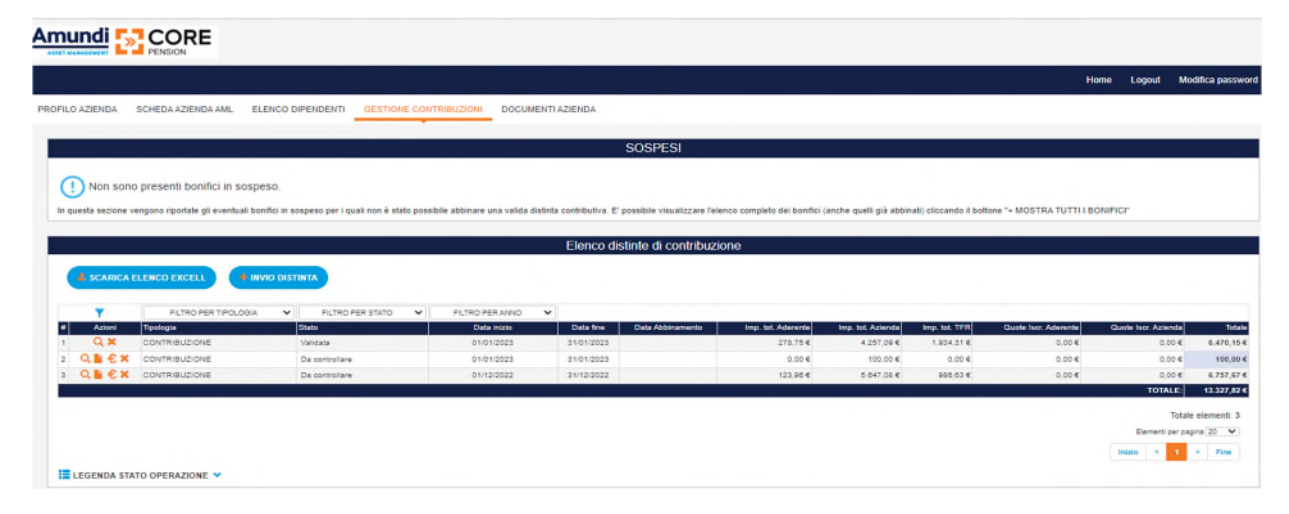

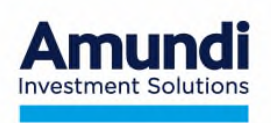

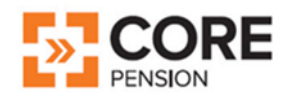

Cliccando su è possibile caricare in maniera telematica le distinte di contribuzione in 3 modalità differenti:

|                                                                                            | Creazione guidata distinta online                                                                                                |                                                                                                    |
|--------------------------------------------------------------------------------------------|----------------------------------------------------------------------------------------------------|----------------------------------------------------------------------------------------------------|
|                                                                                            |                                                                                                    |                                                                                                    |
|                                                                                            | Selezionare la modalita di creazione                                                                                             |                                                                                                    |
| Base                                                                                       | Precompilata                                                                                                    | Invio Distinta WebUploader                                                                                                    |
| Modalità SENZA precompliazione, dettagli e importi dovranno essere inseriti singolarmente. | Modattà CON precompilazione dei dettagli sulla base dell'elenco dei dipendenti ATTIVI, non<br>verranno precompilati gli importi. | Modalità di caricamento dei dettagli per posizione previdenziale e fonte contributiva, sulla<br>base di un tracciato standard. |
|                                                                                            |                                                                                                    |                                                                                                    |

BASE: Modalità senza precompilazione, i dettagli e gli importi dovranno essere inseriti singolarmente

| Creazione guidata distinta onine                                                     |                                              |
|--------------------------------------------------------------------------------------|----------------------------------------------|
| -REPLICCO DISTINTA                                                                   |                                              |
| Periodo                                                                              |                                              |
| Deta Inizio 01.02.2023 Deta Inizi                                                    |                                              |
|                                                                                      |                                              |
| IMPORTICONTRIBUDIONE                                                                 |                                              |
| ADDENTE 0.004 AZERDA 0.004                                                           | TFR 0,00 €                                   |
|                                                                                      |                                              |
| New perfect                                                                          | Totar                                        |
|                                                                                      |                                              |
| ELENCO DETTACU                                                                       |                                              |
| Agglungi dipendente     Conterma e invia distinta                                    |                                              |
| Azioni # Aderente Cod Fiscale Silverte Imp. Aderente Imp. Azienda Imp. TFR esplicito | Premio Predutšvitā Contributo Wetfare Totale |
|                                                                                      |                                              |
|                                                                                      |                                              |

**PRECOMPILATA**: modalità con precompilazione dei nominativi in base all'elenco dei dipendenti attivi; periodo di competenza e importo sono da inserire manualmente.

|           |                        |                           |           |              | Creazione guidata distinta or | line             |                    |                     |          |
|-----------|------------------------|---------------------------|-----------|--------------|-------------------------------|------------------|--------------------|---------------------|----------|
| RIEPILOCO | DISTINTA               |                           |           |              |                               |                  |                    |                     |          |
| PERIOD    | D                      |                           |           |              |                               |                  |                    |                     |          |
| D         | NTA INIZIO 01.02.2023  |                           | Data Fine | 28.02.2023   |                               |                  |                    |                     |          |
| IMPOR     |                        |                           |           | 0,004 ADDNDA |                               | 0,00 € TFR       |                    |                     | 0,004    |
| NUM.1     | DETTAGLI               |                           |           | 4            |                               | Толи             | ά.                 |                     | 0,00€    |
|           | Aggiungi digendente    | Conferma e invia distinta | Sizetz    | bra Adriarda | Ima Asianda                   | Inn TER espirate | Premis Produtività | Contributo Weittere | Totale   |
| 0 1       | 1 AB88RFT QFPVTP       | BBBQPV81518A944Z          |           | 0.00 🗧       | 0.00 €                        | 0.00 €           | 0.00 €             | 0,00 €              | 0,00€ 🗶  |
|           | 2 ABBBVN VDGHQHD       | 888VGH77R26C745Z          |           | 0.00 €       | 0,00 €                        | 0,00 €           | 2.00 €             | 2.00 €              | 0,00 € 🗙 |
| 0 1       | 3 ABBNIK XTEBHEP       | BBNXFB62E66E447J          |           | 0.00 €       | 0.00 €                        | 0.00 €           | 0.00 €             | 0.00 €              | 0,00 € 🗙 |
|           | 4 ABKPPINILO ZFJWPLTZY | BKP2JW61H20A122U          |           | 0.00 €       | 0.00 €                        | 0,00 €           | 0.00 E             | 1.00 €              | 0,00 € 🗙 |
|           |                        |                           |           |              |                               |                  |                    |                     |          |

Per aggiungere un dipendente non presente nella distinta di contribuzione è possibile utilizzare il tasto Aggiungi dipendente e selezionare "NON IN ELENCO"."

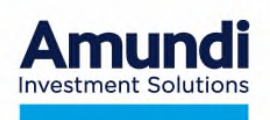

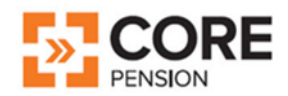

INVIO DISTINTA WEBUPLOADER: modalità di invio attraverso l'utilizzo di un tracciato txt o Excel.

Nella sezione "Invio distinta di contribuzione" è possibile recuperare i tracciati di esempio ed il relativo manuale di istruzioni.

|                                                                                         | INVIO DISTINTA DI CONTRIBUZIONE                                                                                                    |
|-----------------------------------------------------------------------------------------|----------------------------------------------------------------------------------------------------|
| INVID DISTINTA DI CONTRIBUZIONE                                                         | Prima di procedere consulta le regole operative emanate dal fondo per la raccolta delle contributioni e verifica se disponi di tutte le informazioni de trasmettere.<br>Una volta insente lutte le informazioni circca sul bottone "invia" per procedere con i controlli e l'invio.                                                                                                    |
| IMPORTAZIONE ADRENTI CONTRATTUALI E SILENTI<br>VERIFICA LO STATO DELLE DISTINTE INVIATE | Imail:         Per effettuare una comunicazione:           Ubitzare ili tato 350giù per selezionare il fie da cancare.         Ubitzare ili tato 350giù per selezionare il fie da cancare.           Ilie:         • Ubitzare ili tato 150giù per selezionare il fie da cancare.           file:         • el campo Titutari inserie linditi o email che servirà per segnatare gli eventuali errori rilevati. La comptionne è dobignoto:           • strocuta.         • el campo Titutari o transerio inseriazione/commenti relativi al file trasmesso, La comptionne è focottava.           • Segliere "titut" per precedrer con felabitrazione e linno.         • Segliere "titutari per precedrer con felabitrazione e linno. |
|                                                                                         | Note:<br>N.B. Nel caso in cui if file canciato presentase degli errori, utilizzare il tasto RIMUOVI per cancellario e<br>rissigui la procedura di caricamento appira adicata<br>ATTRAZIONE: I file di grandi dimensioni portebber intibidere un congruo tempo di elaborazione.<br>Attradare il mestaggio di conferma dell'intio o di seguitazione di errore prima di procedere con altre<br>funtoralta.                                                                                                    |

#### VERSAMENTO TFR PREGRESSO

Ai sensi di quanto previsto dall'art. 23, comma 7 bis, del D. Lgs. 252/2005, previo accordo tra datore di lavoro e dipendente, è possibile versare alla forma pensionistica complementare il TFR maturato nel periodo precedente all'adesione a Core Pension ed accantonato in azienda.

Dati necessari per il conferimento del TFR Pregresso al Fondo:

Abbattimento base imponibile su quanto maturato entro il 31/12/2000: si determina nella misura di L.600.000 (€ 309,87) per anno di contribuzione rapportate alla permanenza IN AZIENDA ed alla percentuale di TFR versato alla forma pensionistica. Da indicare esclusivamente per i "nuovi iscritti". La comunicazione da parte del datore di lavoro del relativo importo è necessaria per consentire alla forma pensionistica di determinare correttamente la base imponibile in fase di erogazione della prestazione previdenziale. Qualora non venga comunicato l'importo dell'abbattimento, la forma pensionistica non riconoscerà alcun abbattimento all'aderente. L'importo dell'abbattimento spettante potrà comunque essere comunicato alla forma pensionistica in sede di liquidazione.

Periodo fiscale di maturazione: si intendono i periodi di maturazione del TFR indicati in base ai differenti periodi fiscali di tassazione del TFR.

I periodi sono:

- fino al 31/12/2000
- dal 01/01/2001 al 31/12/2006
- dal 01/01/2007

Qualora all'atto del conferimento TFR non fosse fornita la distinzione tra i periodi, l'importo verrà attribuito interamente al primo periodo utile per l'iscritto.

Rendimenti già assoggettati dall'azienda ad imposta sostitutiva.

Nel conferire il TFR pregresso a Core Pension, deve essere comunicata la quota parte (il "di cui") che il datore di lavoro ha già assoggettato ad imposta sostitutiva a partire dal 2001. L'importo dei rendimenti già assoggettati ad imposta sostitutiva 11% (rivalutazioni dal 01 gennaio 2001 al 31 dicembre 2014) o 17% (rivalutazioni ricorrenti dal 1 gennaio 2015) potrà così essere escluso dall'imponibile all'atto della erogazione della prestazione previdenziale. Ove tale importo non fosse comunicato, si intenderà pari a zero e non potrà essere comunicato successivamente.

Si precisa che Core Pension non effettuerà alcun tipo di conguaglio fiscale relativamente alle anticipazioni di TFR già erogate dal datore di lavoro.

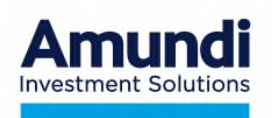

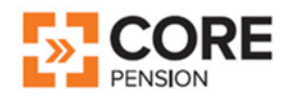

Ai fini fiscali, si ricorda che il TFR pregresso versato a Core Pension sarà imputato alla posizione individuale nel rispetto dei montanti accumulati (fino al 2000, 2001-2006, dal 2007). La tassazione della prestazione avverrà secondo la disciplina rappresentata nel Documento sul regime fiscale allegato alla Nota Informativa. Si ricorda inoltre che la competenza del TFR pregresso non influisce sull'anzianità nella previdenza complementare, che decorre dalla data di iscrizione a Core Pension e che l'attribuzione del TFR pregresso non impatta sulla qualifica dell'iscritto (vecchio/nuovo iscritto).

Esempio: data iscrizione a Core Pension 01/07/2007

TFR pregresso versato a Core Pension dal 01/01/2004 al 30/06/2007

Raggiungimento 8 anni anzianità per anticipazione: 01/07/2015

Note per la compilazione della Distinta Contributiva

Per ogni dipendente deve essere compilata

una riga per ogni periodo fiscale cui si riferisce il TFR conferito,

una riga di rendimento TFR per ogni periodo fiscale cui si riferisce,

una riga di abbattimento imponibile TFR, se presente.

Di conseguenza nell'ipotesi di dipendente con TFR con decorrenza ante 2000 e fino ad oltre il 01/01/2007 saranno presenti 6 righe come nell'esempio sotto riportato:

| tipo record             | tipo<br>operazione             | cognome      | nome         | codice fiscale  | Sesso                     | data nascita              | data inizio<br>competenza | data fine<br>competenza | contributo<br>aderente         | contributo<br>azienda          | contributo<br>TFR              |
|-------------------------|--------------------------------|--------------|--------------|-----------------|---------------------------|---------------------------|---------------------------|-------------------------|--------------------------------|--------------------------------|--------------------------------|
| DEFAULT<br>OBBLIGATORIO | VEDI<br>ISTRUZIONI<br>ALLEGATE | OBBLIGATORIO | OBBLIGATORIO | OBBLIGATORIO    | CAMPO NON<br>OBBLIGATORIO | CAMPO NON<br>OBBLIGATORIO | OBBLIGATORIO              | OBBLIGATORIO            | VEDI<br>ISTRUZIONI<br>ALLEGATE | VEDI<br>ISTRUZIONI<br>ALLEGATE | VEDI<br>ISTRUZIONI<br>ALLEGATE |
| D                       | TP                             | ROSSI        | MARIO        | RSSMRA65A01F205 | M                         | 19650101                  | 19990101                  | 20001231                | 0,00                           | 0,00                           | 1000,00                        |
| D                       | AB                             | ROSSI        | MARIO        | RSSMRA65A01F205 | M                         | 19650101                  | 19990101                  | 20001231                | 0,00                           | 0,00                           | 619,74                         |
| D                       | TP                             | ROSSI        | MARIO        | RSSMRA65A01F205 | M                         | 19650101                  | 20010101                  | 20061231                | 0,00                           | 0,00                           | 3000,00                        |
| D                       | XP                             | ROSSI        | MARIO        | RSSMRA65A01F205 | M                         | 19650101                  | 20010101                  | 20061231                | 0,00                           | 0,00                           | 30,00                          |
| D                       | TP                             | ROSSI        | MARIO        | RSSMRA65A01F205 | M                         | 19650101                  | 20070101                  | 20070630                | 0,00                           | 0,00                           | 500,00                         |
| D                       | XP                             | ROSSI        | MARIO        | RSSMRA65A01F205 | М                         | 19550101                  | 20070101                  | 20070630                | 0,00                           | 0,00                           | 5,00                           |

I codici da utilizzare nella distinta nel campo TIPO OPERAZIONE sono:

#### **TP**: TFR Pregresso

- **XP**: Rendimento del TFR Pregresso
- **AB**: Abbattimento base imponibile TFR ante 2001

La distinta contributiva, una volta completata, deve essere caricata all'interno dell' <u>Area Riservata</u> <u>Azienda</u>.

Se presente l'abbattimento, la distinta contributiva deve essere inviata utilizzando il Form Mail presente nella sezione Hai bisogno di aiuto? - Servizio clienti del sito www.corepension.it.

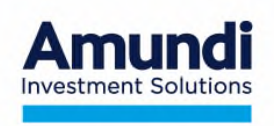

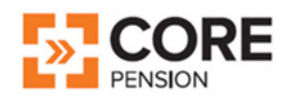

### **Distinte inviate**

Nella sezione "Verifica lo stato delle distinte inviate" è possibile verificare lo stato delle distinte inviate, stamparle o annullarne l'invio.

|                                       |   | VERIFICA LO STATO DELLE D             | ISTINTE INVIAT | F               |             |         |                         |         |               |                 |                 |               |
|---------------------------------------|---|---------------------------------------|----------------|-----------------|-------------|---------|-------------------------|---------|---------------|-----------------|-----------------|---------------|
|                                       |   | Codica                                | fipe Linu      | Data Invisi     | Dera Valura | importo | Periodo                 | Stato   | Cancella File | Stampa Bonifice | Stampa Distinta | Download File |
| INVIO DISTINTA DI CONTRIBUZIONE       |   | \$088481/3109(_06805700730_1790415884 | Orthogon       | 5401/3/33 (54)  | 1540/0028   | 842015  | 0 /0 /203<br>5\/0 /203  | Ampleo  |               |                 |                 | 4             |
| HINERCA LO FORD DELLE DESTRUT MIVIATE | ٥ | C068/51637/2006/5727/300615956        | Overbushe      | 2001/0220 12:00 | iom and     | 6470.15 | 0101/2028<br>19/01/2028 | Lincela |               | e               |                 | 4             |
|                                       |   | 10 M                                  |                |                 |             |         |                         |         |               |                 |                 |               |

## <u>SOSPESI</u>

Nella sezione Gestione delle contribuzioni – Sospesi, sono riportati i bonifici che non sono stati abbinati ad una distinta contributiva e quindi non hanno generato un investimento.

Le cause più frequenti di impedimento all'investimento sono:

- mancanza della distinta di contribuzione;
- non coincidenza tra bonifico e distinta di contribuzione;
- mancata informazione circa nuovi rapporti di lavoro o assenza modulo di adesione

In questi casi occorre predisporre una distinta contributiva utile a consentire l'abbinamento.

Se non risulta possibile procedere in autonomia alla risoluzione delle anomalie, contattare l'Assistenza Clienti di Core Pension.

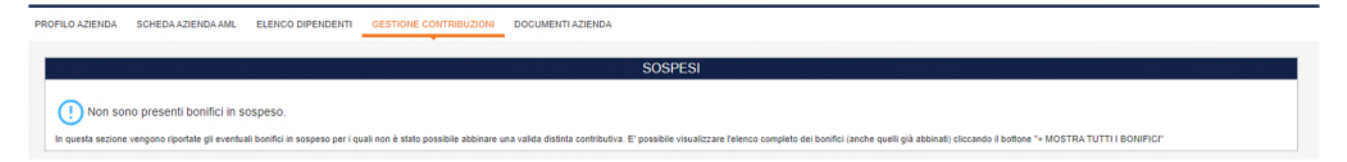

## C. Bonifico Bancario

L'azienda deve operare in modo che la somma della contribuzione sia disponibile sul c/c di raccolta del Fondo almeno <u>3 giorni lavorativi antecedenti</u> la data di <u>valorizzazione</u> della quota del Fondo, inserendo le seguenti informazioni:

| Codice IBAN:  | IT18F033070171900000029407                                              |
|---------------|-------------------------------------------------------------------------|
| Codice Swift: | TWOSITMM                                                                |
| Intestato a:  | Amundi SGR S.p.A – Core Pension                                         |
| Presso:       | SGSS - Société Générale Securities Services - S.p.A.                    |
| Causale:      | Denominazione Azienda - Codice Fiscale Azienda - Periodo di riferimento |

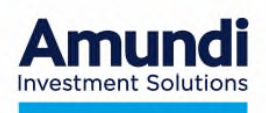

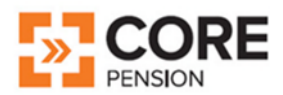

# Recapito Core Pension e Servizio Clienti

## Core Pension Fondo Pensione Aperto - Amundi SGR SpA

Numero Assistenza Clienti 02.0065.5200 (da lunedì a giovedì h. 10.00-12.00/15.00-17.00)

web: www.corepension.it

e-mail: Contattaci